2. Double click 【Big-IP Edge Client】.

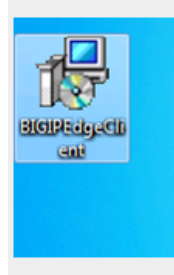

3. Install and complete Big-IP Edge Client setup wizard.

| 😸 BIG-IP Edge Client Setup                                             | 23                                                                                                    |  |  |
|------------------------------------------------------------------------|----------------------------------------------------------------------------------------------------|--|--|
|                                                                        | Welcome to the BIG-IP Edge<br>Client Setup Wizard<br>The Setup Wizard will install BIG-IP Edge Client on your<br>computer. Click Next to continue or Cancel to exit the Setup<br>Wizard. |  |  |
|                                                                        | < Back Next > Cancel                                                                                                    |  |  |
| BIG-IP Edge Client Setup                                               | × ,                                                                                                    |  |  |
| Ready to Install   The Setup Wizard is ready to begin the installation |                                                                                                    |  |  |
| Click Install to begin the installa installation settings, click Back. | ition. If you want to review or change any of your<br>Click Cancel to exit the wizard.                                                                                                   |  |  |
|                                                                        | Cancel                                                                                                    |  |  |

| BIG-IP Edge Client Setup                                     | l                           |                |
|--------------------------------------------------------------|-----------------------------|----------------|
| Installing BIG-IP Edge Client                                |                             | $\mathfrak{S}$ |
| Please wait while the Setup Wizard installs several minutes. | BIG-IP Edge Client,This may | take           |
| Status:                                                      |                             |                |
|                                                              |                             |                |
|                                                              |                             |                |
|                                                              |                             |                |
|                                                              |                             |                |
|                                                              |                             |                |
| [                                                            | < Back Next >               | Cancel         |

4. Initial Big-IP Edge client.

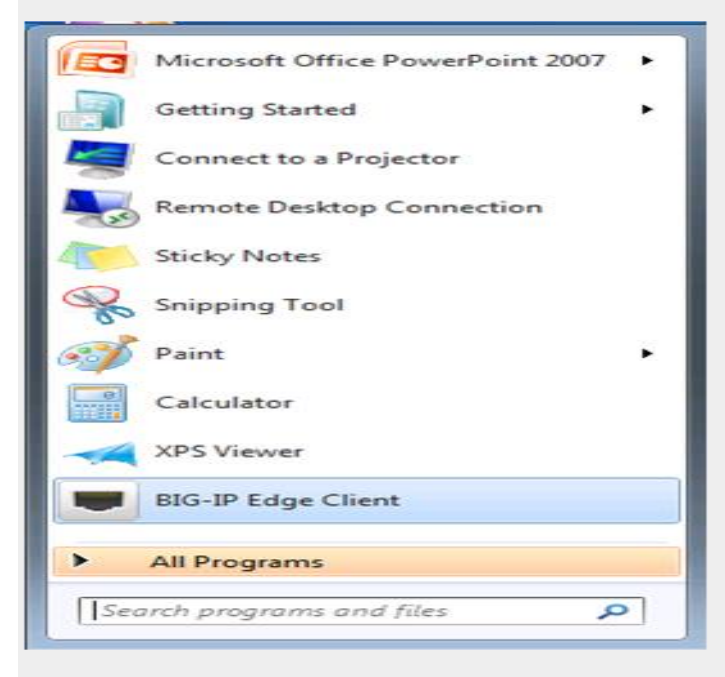

5. Click connect to access server or click 【Change Server】 to connect to other server.

| ■ BIG-IP Edge 用戶端 |                              |
|-------------------|------------------------------|
|                   | 連內流量<br>Ob/s<br>連外流量<br>Ob/s |
| 連線                |                              |
| 連接                | ● 中斷連線                       |
| 中斷連線              |                              |
| 變更伺服器             | 展示圖表檢視細節                     |

| ■ BIG-IP Edge 用戶端 | ×   |
|-------------------|-----|
| 選擇伺服器:            |     |
| ILITEK-CN         | - 🗙 |
| ILITEK-CN         |     |
| ILITEK-TW         |     |
| 下一個               | 取消  |

## 請在中國區同仁,選擇連接 ILITEK-CN

| ■ ILITEK-TW (https://ili-vpn.ilitek.com.tw) - BIG-IP Edge 用戶端 |    | ۵   |
|---------------------------------------------------------------|----|-----|
|                                                               |    | -   |
| <b>1</b> 5                                                    |    |     |
|                                                               |    |     |
| F5 Networks                                                   |    |     |
| 安全登入                                                          |    |     |
| 使用者名稱                                                         |    |     |
|                                                               |    |     |
| 密碼                                                            |    |     |
|                                                               |    | III |
|                                                               |    |     |
| 登入                                                            |    |     |
|                                                               |    |     |
|                                                               |    |     |
|                                                               |    |     |
|                                                               |    |     |
|                                                               |    | _   |
| 本產品經 F5 Networks 授權。© 1999-2016 F5 Networks。著作權所有,並保留一切權利。    |    | -   |
|                                                               | 取消 |     |